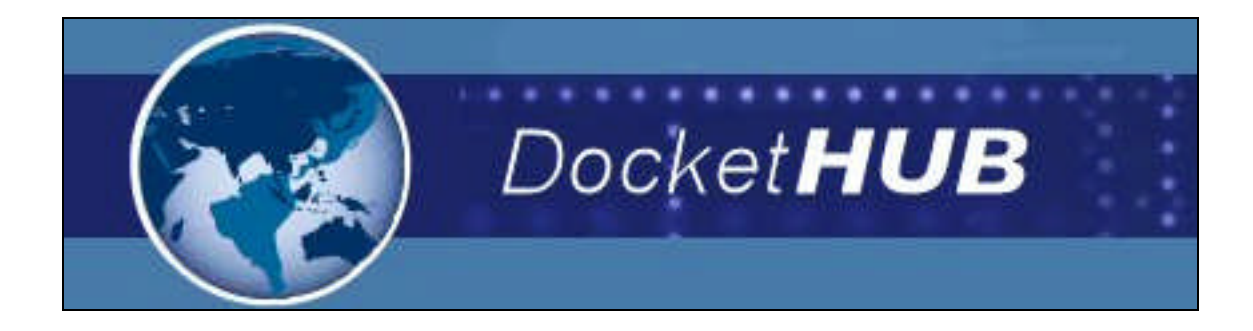

DocketHub User Guide For the Downstream Access Label Generation Module

V1.01

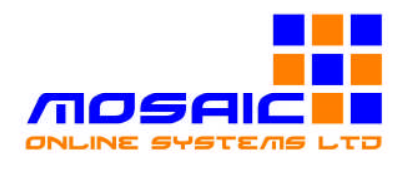

## **1.0 Introduction**

This module of the **DocketHub** system enables a poster to prepare their mailing in a manner that is compliant with Royal Mail Downstream Access, including zonal sortation and generation of the appropriate Downstream Access bag label.

The **DocketHub** system provides online facilities to support this process, including the following functionality:-

- Facilities for a poster to carry out Zonal Pricing and Sortation to Royal Mails Downstream Access Requirements.
- Facilities for the generation of the appropriate Downstream Access bag label.
- Facilities for the unique identification of each DSA bag and the generation of an electronic posting manifest to accompany each mailing.

### 2.0 Purpose

This document acts as the User Guide for the **DocketHub** Label Generation Module. It is designed to detail the functionality provided to a poster by the system in a step-by-step manner, to enable a user to carry out Zonal sortation and generate Downstream Access Bag labels.

#### **Table of Contents**

| 1.0 Introduction                 |    |
|----------------------------------|----|
| 2.0 Purpose                      |    |
| 3.1 Label Generation Overview    |    |
| 3.2 Label Generation Main screen |    |
| 3.3 Creating a New Mailing       |    |
| 3.4 Pending Jobs                 |    |
| 3.5 Label Printing               | 15 |
| 3.6 Collection                   | 17 |
| 3.7 Status Screen                |    |
| 3.8 Options Screen               |    |
| -                                |    |

If you require more information, or feel this document could be improved, please do not hesitate to provide any feedback to <a href="mailto:support@dockethub.com">support@dockethub.com</a>

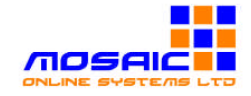

### 3.1 Label Generation Overview

By using the Label Generation Module the poster is able to carry out Zonal sortation and prepare Downstream Access bag Labels, including the generation of an electronic manifest to accompany each mailing.

#### 3.2 Label Generation Main screen

When the user selects the "Label generation" icon from the desktop, an initial 'loading' screen is displayed while the labeller is initialised (this may take a few moments), after which the login screen is displayed.

| Docke                | t <b>HUB</b>                                 | Access a new<br>world of mail |
|----------------------|----------------------------------------------|-------------------------------|
|                      | Login                                        | Options Status Help           |
| Login<br>New Mailing | Welcome to the DocketHUB Label               | ler                           |
| Pending Jobs         | Please enter your DocketHub username and pas | sword                         |
| Label Printing       | User Name                                    |                               |
| Collections          | Password Login to Do                         | pcketHUB                      |
| DocketHub            |                                              |                               |

Upon entering a username and password, and clicking on the 'Login' button, the user details will be validated by the **DocketHUB** system, and after successful login the 'Pending Jobs' screen is displayed.

From the 'Pending Jobs' screen, the user can view jobs that have been previously loaded into the **DocketHUB** system, load a new Job into the system, or print labels for a particular 'job'. The Pending Jobs screen is described in more detail in section 3.4

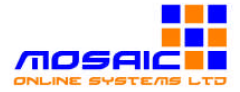

# 3.3 Creating a New Mailing

When the user selects the "New Mailing" option within the application navigator on the left hand side of the screen, the" New Mailing" entry screen is displayed...

| Docket <b>HUB</b>     |               |             | Access a new<br>world of mail |                                     |         |      |
|-----------------------|---------------|-------------|-------------------------------|-------------------------------------|---------|------|
| testuser@labellertest | (LabelTester) | New Mailing |                               | Status                              | Options | Help |
| Logout                |               |             | Template [                    | CSV Mailing List                    |         | -    |
| New Mailing           |               |             | Service -<br>Average Ite      | 120 Letters - Mecl<br>em Weight (g) | 1       |      |
| Pending Jobs          |               |             | Import C                      | Profile Mail                        | ng      | -    |
| Label Printing        |               |             |                               |                                     |         |      |
| Collections           |               |             |                               |                                     |         |      |
| DocketHub             |               |             |                               |                                     |         |      |

The user can select the service and format/machineability of the mailing by highlighting one from the "Service" drop down box on the right hand side of the screen as below...

| 120 Letters - Mech   |   |
|----------------------|---|
| 120 Letters - Mech   | ~ |
| 120 Letters - Manual |   |
| 120 Letters - OCR    | 1 |
| 120 Letters - CBC    |   |
| 120 Flats            |   |
| 120 Packets          |   |
| 700 Letters - CBC    |   |
| 1400 Letters - Mech  | Y |

The User then enters the Average Item Weight In grams in the box below...

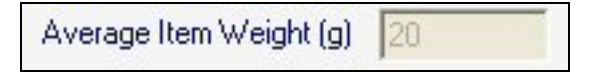

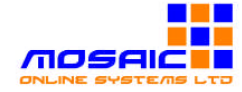

The user can upload the address list by selecting the CSV Mailing List drop down box on the right hand side of the screen as below...

| CSV Mailing List | - |
|------------------|---|
|------------------|---|

The user can select the Import options by clicking on the "Import Option" button as below...

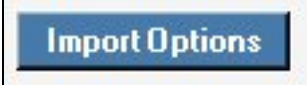

The following screen will be displayed

| Skip first line in file   |                                               |   |
|---------------------------|-----------------------------------------------|---|
| Field Delimeter           | Comma delimited 📃 💌                           |   |
|                           | Min Items 0                                   |   |
| Partially Postcoded Items | Partial Postcoded mail in destination mailbag | • |
| Unidentified Items        | Unidentified mail in bag at end of mailing    | • |
| Cancel                    | Арріу                                         |   |

From this screen the user can enter specific import details from the file.

**Skip First Line in File** -The user puts a tick in this box if the file to be uploaded has no relevant data in the first line i.e. contains the title of the columns.

Field Delimeter - The user selects the file type from the drop down box as below...

| Field Delimeter | Comma delimited                                    | • |
|-----------------|----------------------------------------------------|---|
|                 | Comma delimited<br>Tab delimited<br>Pipe delimited |   |

**Min Items Per Bag** – The minimum number of items per bag is entered this number will depend on the individual item weight.

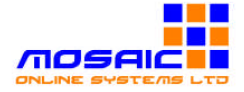

**Partially Postcoded Items** – The zone cannot be identified due to incomplete postcodes but the mail centre can be identified. (Mail will be classed as Zone Z) The poster has the option of placing the mail in either:-

- A Bag at the end of the mailing so they can be processed separately to the rest of the mailing.
- In a reject file so the mail is not printed by the mailing house .The Poster can then check the addresses in the reject file and correct the badly postcoded items.
- In a destination mailbag to the Mail centre so they are handled along with all other items for that Mail Centre and charged at Zone Z rates.

The user can select these options from the 'Partially Postcoded items' drop down box as below...

| Partially Postcoded Items | Partial Postcoded mail in destination mailbag                                            | 4 |
|---------------------------|------------------------------------------------------------------------------------------|---|
|                           | Partial Postcoded mail in bag at end of mailing<br>Partial Postcoded mail in reject file |   |

**Unidentified Items** – This Mail cannot be put into zonal sortataion due to incorrect postcodes the user has the option of placing them in either:-

- A Reject file so the mail is not printed by the mailing house .The Poster can then check the addresses in the reject file and correct the badly postcoded items.
- A bag at the end of the mailing so they can be processed separately to the rest of the mailing.

The user can select these options from the 'Unidentified Items' drop down box as below...

| Unidentified Items | Unidentified mail in bag at end of mailing |  |
|--------------------|--------------------------------------------|--|
|                    | Unidentified mail in reject file           |  |
|                    | Unidentified mail in bag at end of mailing |  |

The user can then profile the mail by clicking the" Profile Mailing" as below...

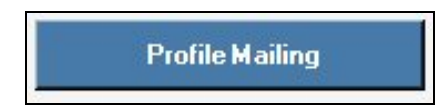

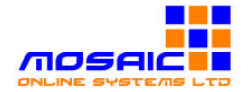

This will display a file browser window that enables the user to find the file to be uploaded from a directory on his/her local machine. When the user selects the file to be uploaded, the labeller will start to examine the file contents. In the case of a CSV file it will then ask the user to identify the field within the file that contains the address Postcode.

| Docke                 | t <b>HUB</b>                                                                                                    |             |                    | Acces<br>woi                        | s a ne<br>rld of r | w<br>nail |
|-----------------------|----------------------------------------------------------------------------------------------------|-------------|--------------------|-------------------------------------|--------------------|-----------|
| testuser@labellertest | (LabelTester)                                                                                                    | New Mailing |                    | Status                              | Options            | Help      |
| Logout                | Please select the Field containing valid                                                                          | Postcodes   | Template           | CSV Mailing List                    |                    | *         |
| New Mailing           | Field 0 : Company<br>Field 1 : Mr/Ms<br>Field 2 : First Name<br>Field 3 : Last Name                               |             | Service<br>Average | 120 Letters - Mec<br>tem Weight (g) | h.<br>20           | 4         |
| Pending Jobs          | Field 4 : Initial<br>Field 5 : Position<br>Field 6 : Address Line 1<br>Field 7 : Address Line 2<br>Field 8 : Town |             | Impo               | rt Options                          |                    |           |
| Label Printing        | Field 9 : Post Code<br>Field 10 :                                                                                 |             |                    |                                     |                    |           |
| Collections           | *                                                                                                    |             |                    |                                     |                    |           |
| DocketHub             | Ţ                                                                                                    |             | Waitin             | g on Selection                      |                    |           |

At this point the user is still able to go into the 'Import options' screen and make any amendments.

Once the user identifies the field containing the Postcode, scanning will start automatically...

| Docke                   | et <b>HUB</b>                                                                                                    |                            | Access a new<br>world of mail  |
|-------------------------|----------------------------------------------------------------------------------------------------|----------------------------|--------------------------------|
| testuser@targetexpr     | ess (TargetExpress)                                                                                                    | New Mailing                | Options Status Help            |
| Logout                  | Please select the Field contain                                                                                              | ing valid Postcodes        | CSV Mailing List               |
| Ne <del>w</del> Mailing | Field 0 - 360 VISION TECH Field 1 - UNIT 7 SEYMOU Field 2 - MANDR PARK Field 3 - RUNCORN Field 3 - RUNCORN Field 4 - CUECURE | INDLOGY LIMITED<br>R COURT | 120 Letters - Mech 💌<br>Cancel |
| PendingJobs             | Field 5: WA7 1SY                                                                                                    |                            |                                |
| Label Printing          |                                                                                                    |                            |                                |
| Collections             |                                                                                                    |                            |                                |
| DocketHub               |                                                                                                    |                            | Scan Pending                   |

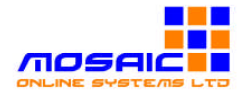

The Dockethub labeller will scan the mailing file, to identify the postal zones for any addresses in the file, and the associated SSC codes. (The scanning process may take several minutes depending on the size of the file involved). A progress bar on the bottom of the screen will display current status of the scan process.

At the end of the scan process, the following screen will be displayed...

| Docke                   | t <b>HUB</b>       |              |                       |              |                    | Acce<br>w                         | ess a ne<br>orld of i   | w<br>mail |
|-------------------------|--------------------|--------------|-----------------------|--------------|--------------------|-----------------------------------|-------------------------|-----------|
| testuser@labellertest   | (LabelTester)      |              | New M                 | failing      |                    | State                             | us Options              | Help      |
| Logout                  |                    |              |                       |              | Template           | CSV Mailing I                     | Jist                    | ~         |
| Ne <del>w</del> Mailing |                    |              |                       |              | Service<br>Average | 120 Letters - I<br>Item Weight (g | Mech<br>1 20<br>Profile | ¥         |
| Pending Jobs            |                    |              |                       |              | Planned<br>Client  | Mailing Date                      | [                       |           |
| Label Printing          |                    |              |                       |              | Job Refe           | ence<br>cription                  |                         | <u> </u>  |
| Collections             | Very CDD           | View Code d  | Manufactor            | View Materia | Client Co          | ost Code                          |                         | -         |
| DocketHub               | View LPH<br>Report | Address List | View Invalid<br>Lines | Profile      | 4138 F             | lows Processed                    | l)                      |           |

The user can now specify the client that this mailing relates to and the planned mailing date. The user can also complete the free text fields on the right hand side of the screen, which are associated with the information extracted from the file scan. This includes a poster job reference and description, and a client cost code (if the client has specified one should be recorded).

The button to the right of the Mailing Date field when clicked allows the user to pick a date from the calendar

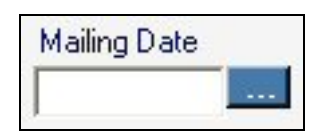

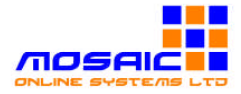

| •   | N   | lover  | nber | 200  | 15  | ۶.  |
|-----|-----|--------|------|------|-----|-----|
| Mon | Tue | Wed    | Thu  | Fri  | Sat | Sun |
| 31  | 1   | 2      | 3    | 4    | 5   | 6   |
| 7   | 8   | 9      | 10   | 11   | 12  | 13  |
| 14  | 15  | 16     | 17   | 18   | 19  | 20  |
| 21  | 22  | 3      | 24   | 25   | 26  | 27  |
| 28  | 29  | 30     | 1    | 2    | 3   | 4   |
| 5   | 6   | 7      | 8    | 9    | 18  | 11  |
| 0   | Toc | lay: 2 | 23/1 | 1/20 | )05 |     |

The user can select to view the mailing reports detailing the output of the address list scan process.

The user can click on "View CPR Reports" button as below...

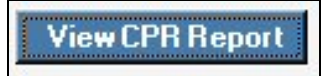

This report details the total number of items to be delivered to each Royal Mail Centre with a breakdown of this into zonal areas.

| Farget Custom                                                                                                    | er         | s Sage                                  | - ame                                   | nded                                | l.csv.                                        | CPR.                                  | ixt - 1                     | lotepad   |
|----------------------------------------------------------------------------------------------------|------------|-----------------------------------------|-----------------------------------------|-------------------------------------|-----------------------------------------------|---------------------------------------|-----------------------------|-----------|
| Ele Edit Format                                                                                                    | Vier       | w Help                                  | N.                                      |                                     |                                               |                                       |                             |           |
| FileName:<br>Rows Processes<br>Rows Failed=0<br>SSC codes =18<br>Total Items w<br>Postcode Pener<br>++++++++++<br>Delivery Zone:              |            | Custo<br>LOO%<br>n val<br>nout<br>ation | omer:<br>(444)<br>id p<br>a va<br>=0.03 | s Sa<br>D of<br>Dstc<br>11d<br>K    | ge -<br>4440<br>ode=2<br>post                 | amer<br>20<br>code                    | nded<br>=442                | .csv<br>0 |
| Zone A (Centr<br>Zone B (Urban<br>Zone C (Subur)<br>Zone D (Rural<br>Zone E (Deep i<br>Zone Z (Unknov<br>++++++++++++++++++++++++++++++++++++ | al)<br>oar | )<br>ral)<br>/STL)<br>HHHH<br>pwn       | = 1<br>= 2<br>= 5<br>= 1<br>= 0<br>= 0  | 5.0%<br>0.0%<br>5.0%<br>0.0%<br>.0% | (3<br>(4<br>(11<br>(2<br>(0<br>11<br>(0<br>11 | item<br>item<br>item<br>items<br>tems | s)<br>s)<br>s)<br>)<br>++++ | *****     |
| BIRMINGHAM<br>185 - 2 items                                                                                                    | (          | zone                                    | A=1                                     | B=1                                 | C=0                                           | D=0                                   | E=0                         | Z=0)      |
| BRADFORD<br>174 - 1 items                                                                                                    | ¢          | zone                                    | A=0                                     | B=0                                 | ⊂=1                                           | D=0                                   | E=0                         | Z=0)      |
| 319 - 2 items                                                                                                    | (          | zone                                    | A=1                                     | B=0                                 | C=1                                           | D=0                                   | E=0                         | Z=0)      |
| 328 - 1 items                                                                                                    | (          | zone                                    | A=0                                     | B=0                                 | C=1                                           | D=0                                   | E=0                         | Z=0)      |
| 141 - 1 items                                                                                                    | ¢          | zone                                    | A=0                                     | B=0                                 | C=1                                           | D=0                                   | E=0                         | Z=0)      |
| 145 - 1 items                                                                                                    | ς          | zone                                    | A=0                                     | B=0                                 | C=1                                           | D=0                                   | E=0                         | Z=0)      |
| 105 - 1 items                                                                                                    | C          | Zone                                    | A=0                                     | B=0                                 | C=1                                           | D=0                                   | E=0                         | Z=0)      |
| 316 - 1 items                                                                                                    | C          | Zone                                    | A=0                                     | B=0                                 | C=1                                           | D=0                                   | E=0                         | Z=0)      |
| 228 - 1 items                                                                                                    | (          | zone                                    | A=0                                     | B=0                                 | C=1                                           | D=0                                   | E=0                         | Z=0)      |
| 188 - 1 items                                                                                                    | ¢          | zone                                    | A=0                                     | B=0                                 | C=0                                           | D=1                                   | E=0                         | Z=0)      |
| 291 - 1 items                                                                                                    | ¢          | zone                                    | A=0                                     | B=0                                 | C=1                                           | D=0                                   | E=0                         | Z=0)      |
| 138 - 1 items                                                                                                    | (          | zone                                    | A=0                                     | B=1                                 | C=0                                           | D=0                                   | E=0                         | Z=0)      |
| 239 - 1 items                                                                                                    | ¢          | zone                                    | A=0                                     | B=1                                 | C=0                                           | D=0                                   | E=0                         | Z=0)      |
| 199 - 1 items                                                                                                    | ¢          | Zone                                    | A=0                                     | B=0                                 | C=0                                           | D=1                                   | E=0                         | Z=0)      |
| 177 - 1 items                                                                                                    | ¢          | Zone                                    | A=0                                     | B=0                                 | C=1                                           | D=0                                   | E=0                         | Z=0)      |
| 350 - 1 items                                                                                                    | (          | zone                                    | A=0                                     | B=0                                 | C=1                                           | D=0                                   | E=0                         | Z=0)      |

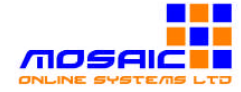

The user can click on "View Sorted address list" button as below ...

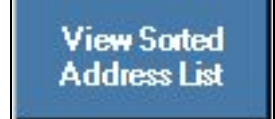

This report gives details on the full address list.

The user can click on "View Invalid Lines" button as below...

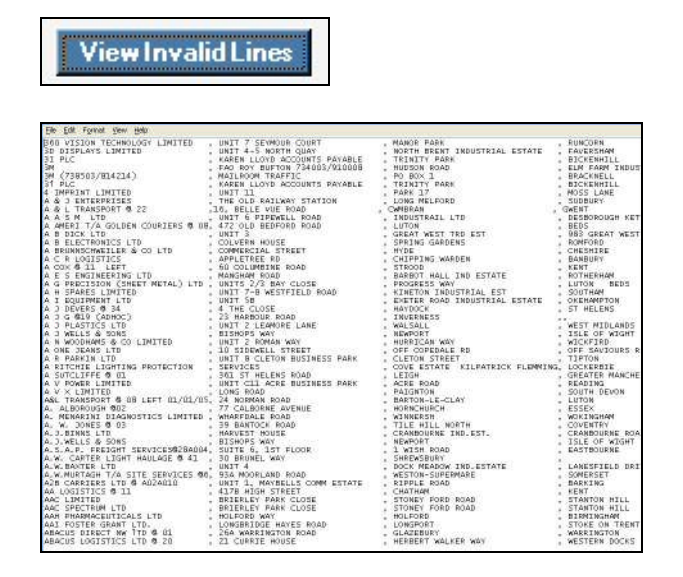

This report gives details of the mailings that could not be sorted for Downstream Access Mailing, and which have been saved in a file marked '.ERR'

The user can click on "View Mailing profile" button as below ...

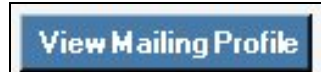

This will display to the user a DSA Line Listing giving the zonal breakdown by SSC for the mailing.

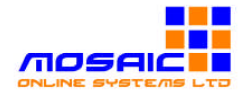

#### **Sortation Output Files**

The scan process will generate the following files, which by default will be created alongside the original address file. (Using Testfile.csv as an example).

| Testfile.csv         | original address file for the mailing.                                                 |
|----------------------|----------------------------------------------------------------------------------------|
| Testfile.csv.OUT     | address file sorted to DSA Zones ready for printing.                                   |
| Testfile.csv.ERR.txt | file containing any address records that could not be processed for Downstream Access. |
| Testfile.csv.CPR.txt | text file containing the CPR report for the mailing.                                   |
| Testfile.csv.LST.txt | text file containing the Line Listing for the mailing.                                 |

When the fields to the right have been completed and the user is happy the profile can then be saved by clicking on the" Save profile" button as shown below...

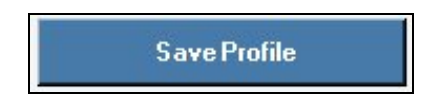

If Saving the Profile was successful, a message will display 'Mailing Profile has been replicated to the DocketHub server' to confirm that it has been saved.

| Mailing Profile h | as been replicated to the DocketHub server. |
|-------------------|---------------------------------------------|
|                   | ОК                                          |

If for some reason the user does not wish to save the Profile, clicking on the cross on the top right hand corner of the New Mailing screen will cause the profile to be discarded.

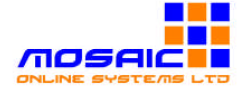

## 3.4 Pending Jobs

When the user selects the "Pending Jobs" option within the application navigator on the left hand side of the screen, the "Pending Jobs" screen is displayed...

| Docke                 | t <b>H</b> | UB                         |          |         | 199      |             | Ac          | cess a<br>world                        | new<br>of mail |
|-----------------------|------------|----------------------------|----------|---------|----------|-------------|-------------|----------------------------------------|----------------|
| testposter3 (Test Po  | oster 3 )  |                            |          | Pendin  | ig Jobs  |             | J           | Options S                              | itatus Help    |
| Logout<br>New Mailing |            |                            |          |         |          |             | P<br>— Enab | <b>rint Bag La</b><br>le print for all | bels<br>jobs   |
| Pending Jobs          | Re         | schedule Job<br>Cancel Job |          |         |          |             | ☐ Only      | display jobs f<br>Refresh Li           | or today<br>st |
| Label Printing        |            | Mailing Date               | Client   | Job Ref | Job Code | Description | Total Items | SSC count                              | Est. Bags      |
| Labert many           | •          | 13/12/2005                 | Client 1 | 123     |          | TEST A      | 4462        | 0                                      | 0              |
| Collections           |            |                            |          |         |          |             |             |                                        |                |
| DocketHub             |            |                            |          |         |          |             |             |                                        |                |

This screen allows the user to view any jobs that are currently pending (i.e. waiting for labels to be produced).

The user has the option to restrict the view of pending jobs to only display jobs for the current day by clicking in "only display jobs for today" box on the right hand side of the screen and then clicking Refresh Screen, as below...

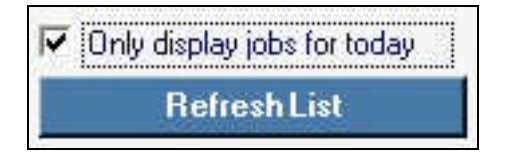

**Cancelling a mailing** 

A mailing can be cancelled by highlighting the mailing in the list by clicking on the left hand side of the table row as below...

|   | Mailing Date | Client | Job Ref | Job Code | Description | Total Items | SSC count | Est. Bags |
|---|--------------|--------|---------|----------|-------------|-------------|-----------|-----------|
| Þ | 25/11/2005   | (null) | TEST    | 123      | TEST A      | (null)      | (null)    | (null)    |

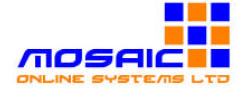

The user can then click on the "Cancel Job", button...

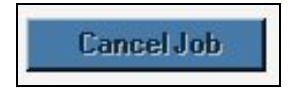

A message will display 'Are you sure you want to discard this mailing profile?'

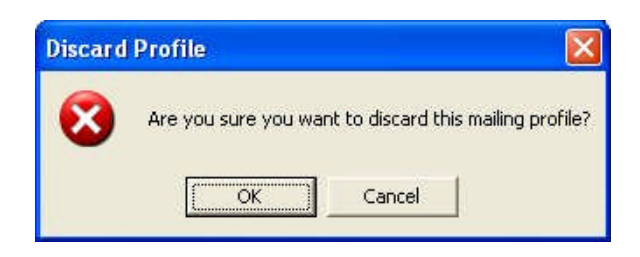

If you decide to cancel the mailing, it will be removed from the Pending Jobs list and a confirmation message will be displayed to the user.

| Cancel | Pending Mailing. 🛛 🔀        |
|--------|-----------------------------|
| (į)    | Mailing has been Cancelled. |
|        | <u>(ОК</u> )                |

#### **Rescheduling a Mailing**

The "Reschedule job" button will allow the user to alter the Planned Mailing Date for any pending jobs. (The planned mailing date is used by the system for the purposes of forecast generation to your carrier).

In order to reschedule a job, highlight the table row containing the job to be rescheduled as described above and click on the" Reschedule Job" button...

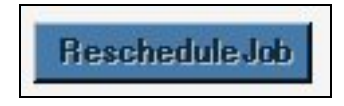

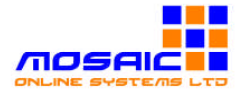

The user will then be able to select a new date from the calendar.

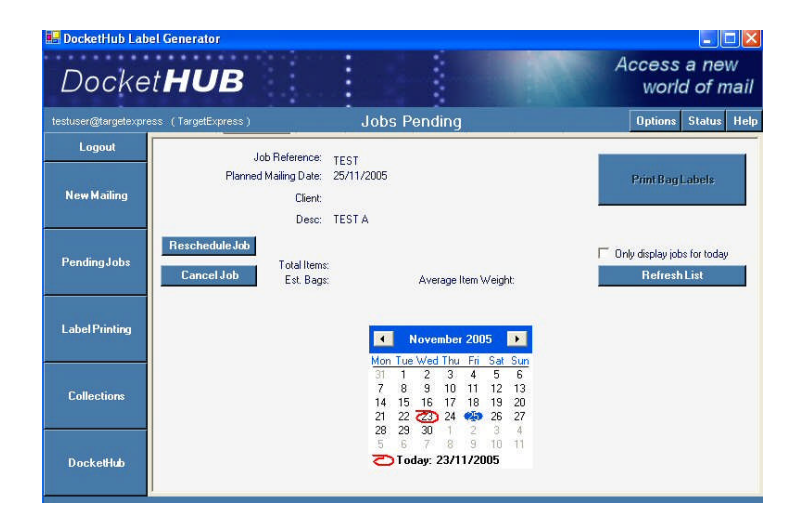

A message will display 'Are you sure you want to re-schedule this mailing'.

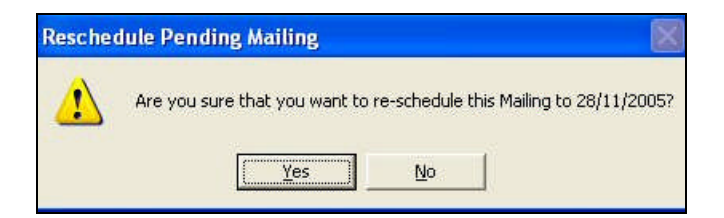

If you answer yes to this question, the mailing will be rescheduled...

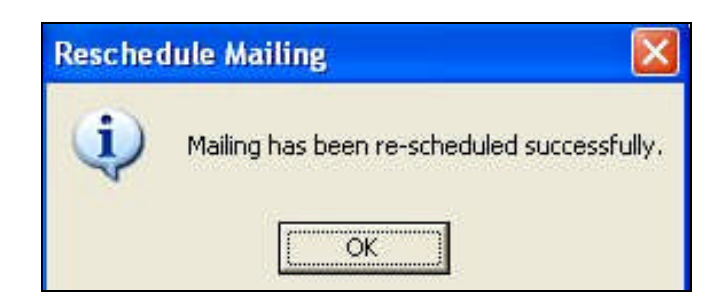

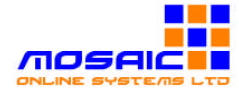

Mosaic Online Systems Ltd. Registered Office: 23A Hailsham Road, Worthing, West Sussex BN11 5PA Registered in England No. 5248631

# 3.5 Label Printing

The user is able to gain access to the Label Printing screen by selecting a job that has a planned mailing date set to the current day.

| Docke                 | et <b>HUB</b>                                       |                                               |                       |                 |                                 | Ac                              | cess a<br>world               | new<br>of mai                 |
|-----------------------|-----------------------------------------------------|-----------------------------------------------|-----------------------|-----------------|---------------------------------|---------------------------------|-------------------------------|-------------------------------|
| estuser@targetexpr    | ess (TargetExpress)                                 |                                               | Jobs P                | ending          |                                 |                                 | Options 9                     | tatus He                      |
| Logout<br>New Mailing | Jot<br>Planned t                                    | ) Reference: TE<br>Mailing Date: 24<br>Olient | EST<br>1/11/2005      |                 |                                 | P                               | 'rint Bag La                  | bels                          |
| Pending Jobs          | Reschedule Job<br>Cancel Job                        | Desc: TE<br>Total Items:<br>Est. Bags:        | ST A                  | Average Ite     | em Weight:                      | Г Only                          | display jobs f<br>Refresh Li  | ortoday<br>st                 |
| Label Printing        | Mailing Date   Mailing Date  24/11/2005  24/11/2005 | Client<br>(null)<br>(null)                    | Job Ref<br>TEST<br>32 | Job Code<br>123 | Description<br>TEST A<br>iob 32 | Total Items<br>(null)<br>(null) | SSC count<br>(null)<br>(null) | Est. Bags<br>(null)<br>(null) |
| Collections           |                                                     |                                               |                       |                 |                                 |                                 |                               |                               |
| DocketHub             | 4                                                   |                                               |                       |                 |                                 |                                 |                               | <b>•</b>                      |

By default, labels cannot be printed for jobs that are not due to be printed today. However the user can enable printing of labels in advance of the planned mailing date by clicking on "Enable Print For All Jobs" and reselecting the job that the user wants to print.

|     | Enable print for all jobs |
|-----|---------------------------|
| - R | chable principlian jobs   |

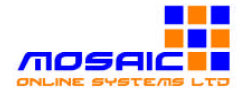

To Print Labels for a particular job, click on the "Print Bag Labels" button in the jobs Pending Screen...

| Docke             | t <b>HUB</b>                       |                                   |                                                        | Access a new<br>world of mail |
|-------------------|------------------------------------|-----------------------------------|--------------------------------------------------------|-------------------------------|
| stposter3 (Test P | oster 3 )                          | Label Printin                     | g                                                      | Options Status Help           |
| Logout            | Print Labels For Pendir            | ng Job                            | ]                                                      |                               |
| New Mailing       | Client Reference TEST              | A                                 | TargetEx                                               | press                         |
| PendingJobs       | Section 1                          |                                   | Service 120 Letter                                     | rs - Mech 🗾                   |
| Label Printing    | SSC code   1042<br>Total Items   1 | 1 (0 of 966)                      | ZoneA                                                  | ZoneB ZoneC ZoneC ZoneZ       |
| Collections       | Bag Item Count 1                   | First<br>ItemNo<br>Last<br>ItemNo | Bag Destination<br>SSC: <b>10421</b><br>MC: GLASGOW MC | Seg                           |
| DocketHub         | Last                               | <sup>Bag</sup> Print Label<br>▼   | DD: IRVINE<br>Plan:<br>Codes: KA11-KA12                |                               |

This will display the Label Printing for the selected job.

This screen will be pre-populated from the details already held in the mailing profile.

The right hand side of the screen displays the Service/collection details, the zonal breakdown of the selected SSC, and the details for the next label to be printed. The left hand side of the screen provides details of the Bag details including the Average item weight, and number of items per bag and total bag weight.

The user has the choice to either print labels individually or as a batch by selecting the appropriate print mode in the drop-down list.

| Print labels individually    | - |
|------------------------------|---|
| Print labels individually    |   |
| Print all labels for SSC     |   |
| Print next 10 labels         |   |
| Print all labels for Mailing |   |

To print the label(s) click on the "Print Label" button

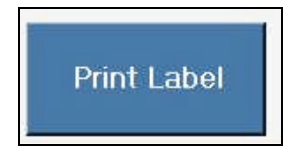

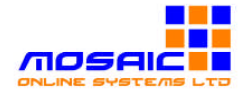

If required the user can enter details for individual 'one-off' labels using the 'Ad-Hoc' label entry screen. This will enable several entry fields, including the average item weight; SSC and item count fields, in order that the user can produce individual labels.

| Print Labels For | Ad-hoc Mailing                | • |
|------------------|-------------------------------|---|
|                  | Ad-hoc Mailing<br>Pending Job |   |

# **3.6 Collection**

When all labels for a particular day have been printed, and the poster wishes to declare all these bags to the carrier, then the collection can be closed using the 'Collection' screen.

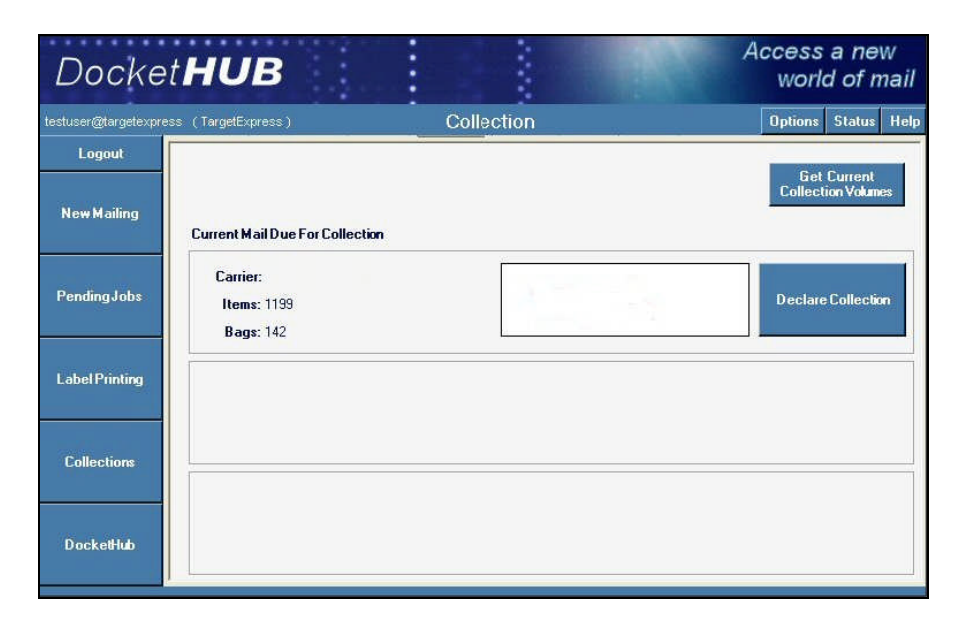

The collection screen displays the total volume of mail including the number of bags to be sent to the carrier. At the end of each day the poster must declare the collection to the Carrier by clicking on the "Declare Collection" Button.

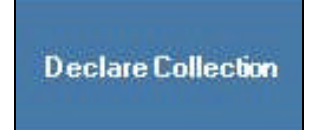

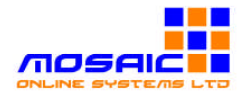

The user will be asked to confirm that the consignment is to be closed...

| Close Co | ollection                                                                   |               |
|----------|-----------------------------------------------------------------------------|---------------|
| 8        | Are you absolutely sure that you want to declare the current collection for | this carrier? |

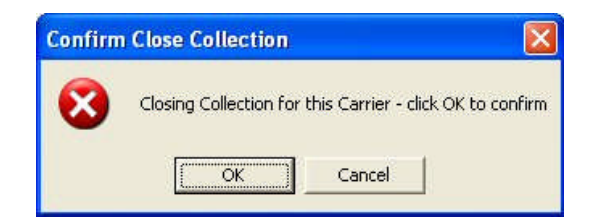

After the user has confirmed that the collection is to be closed, the system will confirm back to the user that the collection has been closed and all bags on that collection declared to the carrier.

| Collection Closed - a | Il bag volumes will now be declared to the carrier |
|-----------------------|----------------------------------------------------|
|                       | ΟΚ                                                 |

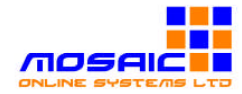

## 3.7 Status Screen

In The top right hand corner of the screen the user can select the "Status" button the following screen appears...

| Docke                   | t <b>HUB</b>                      |                             | Access a new<br>world of mail |
|-------------------------|-----------------------------------|-----------------------------|-------------------------------|
| testuser@labellertest   | (LabelTester)                     | Current Status              | Status Options Help           |
| Logout                  | Display Display Recent Bag Labels |                             |                               |
| Ne <del>w</del> Mailing | Bag Identifier                    | ▼<br>0 Labels in Print Queu | Re-Print Label                |
| Pending Jobs            |                                   |                             |                               |
| Label Printing          |                                   |                             |                               |
| Collections             |                                   |                             |                               |
| DocketHub               |                                   | Print Test Label            | Clear Cache Transmit Log      |

On this screen the user can either cancel or Re Print an individual label from a printed Mailing. When a label is cancelled this ensures the discarded bag Label details are not sent through with the collection details to the carrier.

The user can select the individual bag label by highlighting the bag from the "Bag Identifier" drop down box as below...

| 3 ag Identifie | ()               | - |
|----------------|------------------|---|
|                | 36D00001040002   |   |
|                | 36D00001040001   |   |
|                | 36D 00001 030001 |   |

The user can click on "Cancel Label "as below to cancel this Label.

Cancel Label Or

Re-Print Label

TO Re- Print the label.

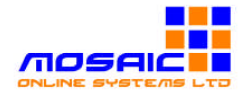

The user can print a test label on the label printer to confirm the printer is working by clicking on "Print Test Label" as below...

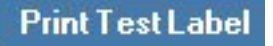

'Clear cache' and 'Transmit log' buttons are support tools for DocketHub.

## 3.8 Options Screen

In The top right hand corner of the screen the user can select the "Options" button the following screen appears

| 2001101                 |                                       |                                                                       |                 |     | wor             |          | l    |
|-------------------------|---------------------------------------|-----------------------------------------------------------------------|-----------------|-----|-----------------|----------|------|
| testuser@labellertest ( | LabelTester )                         | Setup Options                                                         |                 | i   | Status          | Options  | Help |
| Logout                  | Bag Itemcount From:                   |                                                                       |                 |     |                 |          |      |
| New Mailing             | Bag Weight From:<br>SSC Break marker: | Enter Kern Lount                                                      |                 |     |                 |          |      |
| Pending Jobs            | Block Break marker:                   | None 💌                                                                | Items per Block | 25  |                 |          |      |
| Label Printing          | Label Printer.                        | V\192.168.1.161\HP OfficeJet  Show Block count Show Block/SSC Markers |                 | Be  | store Default 9 | Settings |      |
| Collections             | General Options                       | L Block itemcount resets at new SSU                                   |                 | Sav | ve as Default ( | Settings |      |
| DocketHub               |                                       |                                                                       |                 |     |                 |          |      |

From this screen the user can select the label Printer required to start printing. The user selects the "Label Printer" drop down box as below...

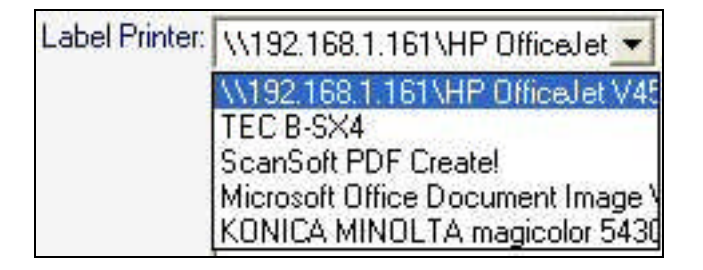

When the printer has been selected the users clicks on "Save as default Settings" this printer will automatically be selected for each printing unless changed by the user.

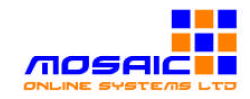